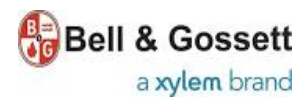

# ecocirc XL

### QUICK STARTUP GUIDE

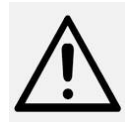

### WARNING

This guide does not replace the instruction and operating manual Read the manual carefully before installing and using the product. Improper use of the product can cause personal injury and damage to property and may void the warranty.

#### Startup checklist

|    | Operation                                                                                                    | Pump Display                                                                                                    |
|----|----------------------------------------------------------------------------------------------------|----------------------------------------------------------------------------------------------------|
| 1  | Mount the pump in the system according to the flow direction indicated on pump<br>housing and with motor housing in one of the allowed orientations shown in figure 1.<br>Make sure the pump is aligned with the system piping.                                                                                                    | -                                                                                                    |
| 2  | Connect the pump to power supply. See figure 3<br>Make sure that the nameplate electrical ratings match the power supply.                                                                                                    | -                                                                                                    |
| 3  | Connect all the needed auxiliary input/output signal wires to the pump.<br>See figure 3. Power and control wiring must be run in separate channels.                                                                                                    | -                                                                                                    |
| 4  | Fill the system and vent the air                                                                                                    | -                                                                                                    |
| 5  | Open all valves in the system to facilitate proper air venting                                                                                                    | -                                                                                                    |
| 6  | Power the pump and wait<br>(refer to the advanced functions manual in case of errors and alarm codes on<br>display)                                                                                                    | The display and all the LEDs switch-on for 1 second and<br>then a sequence of submenus for advanced functions will<br>be shown.           |
| 7  | Wait:<br>(refer to the Electronic Drive Manual in case of error and alarm code on display)                                                                                                    | The display shows:<br>5DEG<br>4DEG<br>3DEG<br>2DEG<br>1DEG                                                                                |
| 8  | <ul> <li>Wait:<br/>(refer to the instruction manual and/or the electronic drive manual in case of error code on display or for excessive noise and any abnormality within the system)</li> <li>In case of residual air inside the system creating noise or high vibration:</li> <li>1. vent the system again</li> <li>2. recall the automatic air venting procedure by pressing the up and down arrows on settings button ⑤ for 2 seconds (see fig. 2)</li> </ul> | At the end of the air venting procedure, the pump starts to run with default settings                                                     |
| 9  | Set the control mode of the pump, by short pressing button () (see figure 2).                                                                                                    | On control panel, the chosen mode LED will switch-on:<br>Constant pressure mode Proportional pressure mode Constant speed mode Night mode |
| 10 | Short press the button (5) (see figure 2) to display the actual setpoint                                                                                                    | On display the actual setpoint starts to blink                                                                                            |
| 11 | Change values as desired with button (5) (see fig. 2)                                                                                                    | On display the setpoint changes                                                                                                    |
| 12 | Change values as desired with button (S) (see fig. 2)                                                                                                    | The setpoint stops blinking on display and the previous<br>parameter will be displayed                                                    |
| 13 | To change the displayed unit of measurement, press the button <b>(3)</b> (see fig.2)                                                                                                    | w<br>m <sup>3</sup> /h gpm<br>pm ft<br>rpm ft                                                                                             |
| 14 | To change the unit of measurement of head or flow, press the button (3) for more than 1sec. (see fig. 2)                                                                                                    | • Flow: m³/h ↔ gpm (US)<br>. Head: m ↔ ft                                                                                                 |
| 15 | The user interface can be locked/unlocked by simultaneously pressing and holding the setting button (3) and the parameter button (3) for two seconds.<br>The user interface will be automatically locked after ten minutes of pressing the                                                                                                    | By pressing any button when the user interface is locked, the display shows                                                               |
|    | last button.                                                                                                    | Unlocking the user interface the display shows:                                                                                           |

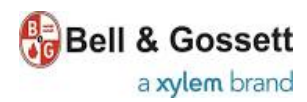

# ecocirc XL

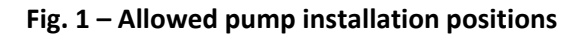

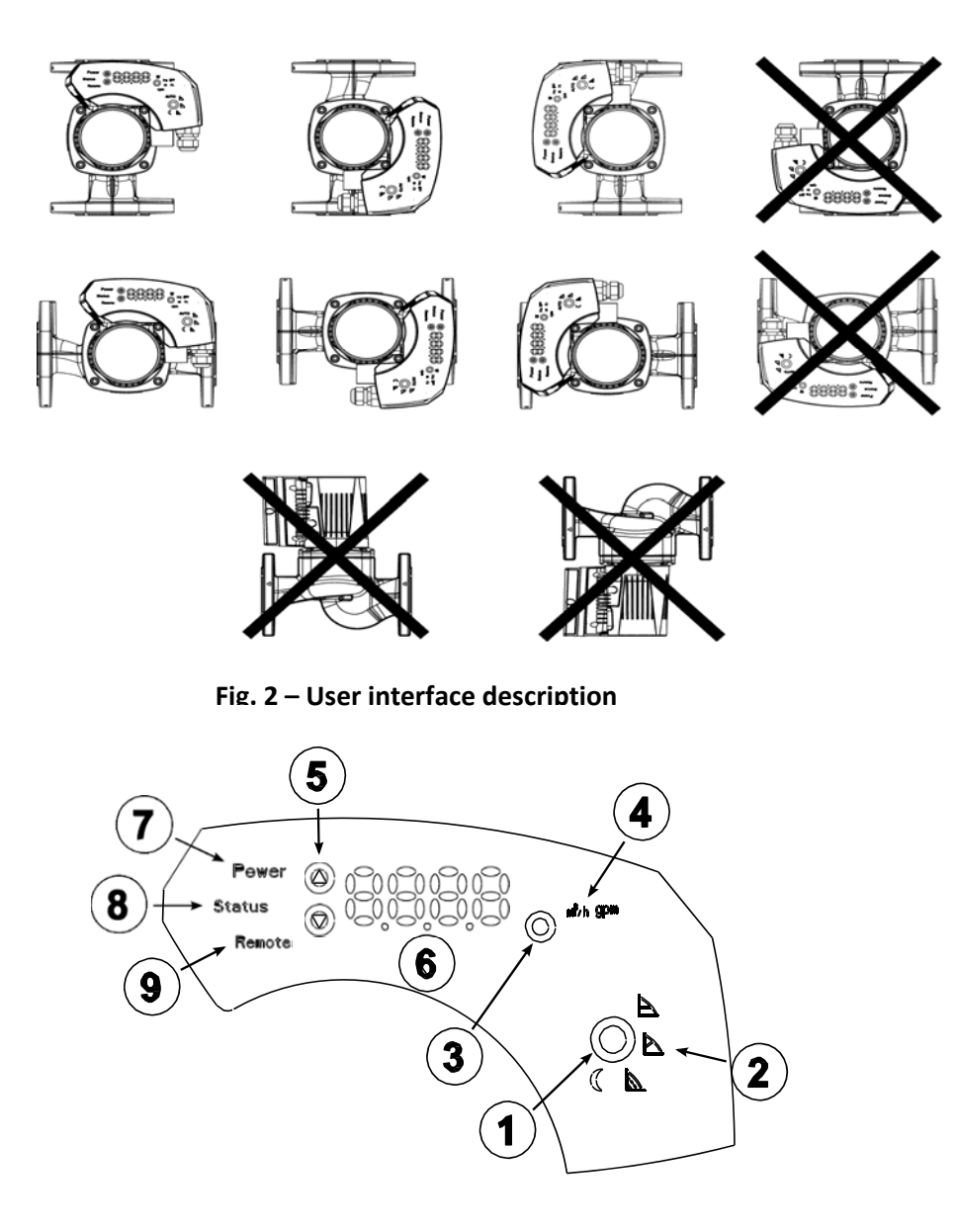

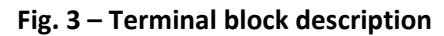

| Terminal<br>No. | Description                                   |  |  |
|-----------------|-----------------------------------------------|--|--|
| 1-2-3           | Power Supply                                  |  |  |
| 4-5             | Fault Signal dry contact<br>(max 250VAC – 2A) |  |  |
| 6               | Auxiliary DC supply +15V<br>(max 40 mA)       |  |  |
| 7-8             | Analog input 0-10V DC                         |  |  |
| 9-10            | External pressure sensor input 4-20mA         |  |  |
| 11-12           | Start/Stop input                              |  |  |
| 13-14           | External temperature probe input              |  |  |
| 15-16-17        | Primary RS-485 channel                        |  |  |
| 18-19-20        | Secondary RS-485 channel                      |  |  |

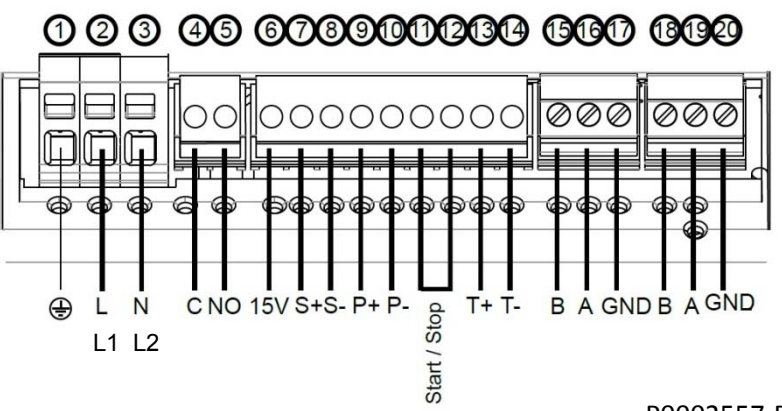